# ^ê"∏Ú'± fwf‹fv-ÚŽŸ

### JustNet ^ê"□Ú'±,S,Ö,æ,¤,±,»□I

 $,\pm,\grave{l}^{\infty} \And - \hat{E}, \mathring{A}, \acute{I} \square A Just Net, \acute{E} \square \acute{U}^{+}\pm, \cdot, \acute{e}, \overset{1}{\sim}, \mathring{B}, \acute{E}, \pm, \hat{e}, \textcircled{C}, \varsigma \square s, \varkappa \square^{-} \square, \eth^{+}I^{+}\eth, \mu, \dddot{U}, \cdot \square B$ 

### fuf‰fEfU,Ì'l'ð

,±,̉æ–Ê,Å,Í□A^ȉº,Ì,R,Â,Ì□€–Ú,Ì□Ý'è,ð□s,¢,Ü,·□B

#### []ŸŽg—p,∙,éfuf‰fEfU

fCf"f~[[fl]fbfg,É,Â,Ě,®,½,ß,ÉŽg—p,·,éfuf‰fEfU,ð'l'ð,μ,Ü,·[]BfCf"f^[[flfbfg,É,Â,È,®,½,ß,É•K v,Èff[[f^,ì[]Ý'è,ª'l'ð,μ,½fuf‰fEfU,É'Î,μ,Ä[]s,í,ê,Ü,·[]B ^ê——,É•\ަ,³,ê,Ä,¢,é^ÈŠO,Ìfuf‰fEfU,ðŽg—p,·,é[]ê[]‡,Í[]A[]u,»,Ì'¼,Ìfuf‰fEfU[]v,ð'l'ð,μ,Ä,-,¾,³,¢[]B

#### []ŸŽg—p′†,Ìf,fff€

Windows95/98,É□Ý'è,µ,Ä, ,éf,fff€,Ì'†,©,ç□Ú'±,ÉŽg—p,·,éf,fff€,ð'I'ð,µ,Ü,·□B,±,Ì—",ɉ½,à•\ ަ,³,ê,Ä,¢,È,¢□ê□‡,Í□AJustNet ^ê"□Ú'± 4<N"®Œã,Ì□uWindows95/98,Ìf,fff€ ,Æf\_fCf,"f<fAfbfv,Ì□Ý'è,ð□s,¢,Ü,·□v,̉æ-Ê,Å□u,Í,¢□v,ð'I'ð,µ,Ä,,¾,4□B □uf,fff€,Ìfvf□fpfefB□vf{f^f",ðfNfŠfbfN,·,é,±,Æ,Å□V<K,Ìf,fff€,Ì□Ý'è,ð'ljÁ,·,é,±,Æ,à,Å,«,Ü,·□B

#### <u>□</u>ŸÀÞ²ÔÙ,Ì<u>□</u>Ý'è,Ì'I'ð

Windows95/98,É□Ý'è,μ,Ä, ,éf\_fCf"f<□Ý'è,Ì'†,©,ç□Ú'±,ÉŽg—p,·,é□Ý'è,ð'l'ð,μ,Ü,·□B □uf\_fCf"f<,Ìfvf□fpfefB□vf{f^f",ðfNfŠfbfN,·,é,±,Æ,Å□V<K,Ìfvf□fpfefB,ð'ljÁ,·,é,±,Æ,à,Å,«,Ü,·□B

 $[]\acute{Y}`\grave{e}, \stackrel{a}{=}]I, i, \acute{A}, \frac{1}{2}, \\ \varsigma []u\check{Z}\ddot{Y}, \\ \ddot{O}[]vf{f^{f}}, \\ \delta fNf\check{S}fbfN, \\ \mu, \\ \ddot{A}, , \frac{3}{4}, ^{3}, \\ \varphi []B$ 

 $[]u-\pounds,\acute{e}]vf{f^f",}\delta fNf SfbfN,\cdot,\acute{e}, \mathcal{A} []uJustNet \ \hat{e}"[]\acute{U}' \pm 4, \ddot{O}, \varpi, \varkappa, \pm, \ast ]I[]v, \grave{b} \infty - \pounds, \acute{E}-\pounds, \grave{e}, \ddot{U}, \cdot ]B$ 

# ŽsŠO‹Ç"Ô,Ì"ü—ĺ

,±,̉æ–Ê,Å,Í□A□Z,ñ,Å,¢,é□ê□Š,Ü,½,ÍŒ»□Ý^Ê'u,ÌŽsŠO‹Ç"Ô,ð"ü—ĺ,µ,Ü,·□B Œ»□Ý□Z,ñ,Å,¢,錧,ð□uŒ§–¼□v,©,ç□AŽs'¬'º,ð□uŽs'¬'º-¼□v,©,ç'l'ð,µ,ĉº,³,¢□B

'I'ð,μ,½,ç]A]uŽŸ,Ö]vf{f^f",ðfNfŠfbfN,μ,Ä,,¾,³,¢]B

 $[]u-\pounds,\acute{e}]vf{f^f",}\delta fNf \check{S}fb fN,\cdot,\acute{e}, \mathcal{A} []ufuf\% fE fU, \grave{i}'i' \delta []v, \grave{i} & \& e-\pounds,\acute{E}-\pounds,\grave{e},\ddot{U},\cdot ]]B$ 

# fAfNfZfXf|fCf"fg,Ì'I'ð

 $,\pm,ì \& \And - \hat{E}, \hat{A}, \acute{I} \Box A Just Net, \grave{I} f A f N f Z f X f | f C f ``fg, \delta ``ü - \acute{I}, \mu, \ddot{U}, \cdot \Box B$ 

 $[] \acute{U}`\pm, \cdot, \acute{e}fAfNfZfXf]fCf"fg, \acute{o}`l`\acute{o}, \mu, \ddot{A}[]u\check{Z}\ddot{Y}, \ddot{O}[]vf\{f^{f}", \acute{o}fNf\check{S}fbfN, \mu, \ddot{A}, , \overset{3}{4}, ^{3}, \ensuremath{\complement}]B$ 

 $\label{eq:linearcond} \begin{array}{l} \square u \longrightarrow \square \acute{U}fAfNfZfXf| \\ fCf"fg, \delta \check{Z}w'e, \cdot, \acute{e} \square vf`fFfbfNf{fbfNfX, \delta f`fFfbfN, \cdot, \acute{e}, \ensuremath{\mathcal{R}} \square A \ensuremath{\mathbb{C}} w \square \acute{V}^{\hat{e}}`u, \acute{E} \square \mathring{A}, a < \ensuremath{\mathcal{B}}, \ensuremath{\mathsf{c}} fAfNfZfXf| \\ fCf"fg, \ensuremath{\overset{a}{\mathbb{Z}}} \ensuremath{\mathbb{C}} w ```n, \ensuremath{\mathsf{c}} ``n, \ensuremath{\mathsf{c}} ``n, \ensuremath{\mathsf{$ 

 $[]u-\pounds,\acute{e}]v,\grave{d}fNf\r{S}fbfN,\cdot,\acute{e},\pounds[]u\r{Z}s\r{S}O(\r{C}"O,\`{i}""u-\'{l}]v,\grave{b}mæ-\pounds,\acute{E}-\pounds,\grave{e},\ddot{U},\cdot]]B$ 

 $\begin{array}{l} & \left[ u \right] ustNet^{e^{\prime\prime}} \left[ U^{\prime} \pm 4, \ddot{O}, \boldsymbol{\varpi}, \mathtt{x}, \pm, \ast \right] \left[ \left[ v, \dot{I}^{\prime} \boldsymbol{\varpi} - \hat{E}, \dot{A} \right] ufIf^{\prime\prime} f \\ & \left[ \mathcal{K}_{f}^{\prime} f^{\prime} f^{\prime} f^{\prime} f^{\prime} f^{\prime} f^{\prime} f^{\prime} \right] \left[ s, \mathtt{x} \right] v, \delta^{\prime} \left[ \dot{\sigma}, \mu, \frac{1}{2} \right] e^{\left[ \pm \frac{1}{2} \right] \left[ u \right] u^{\prime} \dot{Z}^{\prime}, \ddot{O} \right] vf \left\{ f^{f^{\prime\prime}}, \frac{a}{2} \right] u^{\prime} U^{\prime} \pm \dot{S} J^{\prime} n \right] vf \left\{ f^{f^{\prime\prime}}, \dot{f}^{\prime} \right] \left\{ f^{\prime} f^{\prime\prime}, \dot{f}^{\prime} f^{\prime\prime}, \dot{f}^{\prime} f^{\prime\prime}, \dot{f}^{\prime} \right\} \\ & \left[ AfNfSfbfN, \mu, \ddot{A}, \frac{3}{4}, \frac{3}{4}, \frac{a}{2} \right] U^{\prime} \pm \delta S J^{\prime} n, \mu, \ddot{U}, \frac{a}{2} \right] \\ \end{array}$ 

# fAfJfEf"fg,Ì"ü—ĺ

,±,ì‰æ-Ê,Å,Í□AJustNet,©,ç'—,ç,ê,Ä,«,½,h,c,ÆfpfXf□□[fh□Af□□[f<fAfhfŒfX,ð"ü—Í,μ,Ü,·□B "ü—Í,μ,½,ç□A□uŽŸ,Ö□vf{f^f",ðfNfŠfbfN,μ,Ä,,¾,³,¢□B □u-ß,é□v,ðfNfŠfbfN,·,é,Æ□ufAfNfZfXf|fCf"fg,Ì'I'ð□v,̉æ-Ê,É-ß,è,Ü,·□B

### **∏Ý'è,ÌŠm**"F

•\ަ,³,ê,Ä,¢,éŠe∏€-Ú,Ì∏Ý'è,Ì"à—e,ðŠm"F,µ,Ä,,¾,³,¢∏B

ŠÔ^á,¢,ª–³,⁻,ê,Î□u□Ý'èŠJŽn□vf{f^f",ðfNfŠfbfN,µ,Ä,,¾,³,¢□B f\_fCf"f‹fAfbfv,Ì□Ý'è,ªŽ©"®,Å□s,í,ê,Ä□A□Ú'±,ðŠJŽn,µ,Ü,·□B

 $[]u-\pounds,\acute{e}]v,\delta fNf \check{S} fb fN,\cdot,\acute{e}, \pounds []ufAfJ fEf"fg, \grave{l}"\ddot{u}-\acute{l}]v, \grave{l} & \& e-\pounds,\acute{E}-\pounds,\acute{e}, \grave{U},\cdot ]]B$ 

#### fgf‰fuf<fVf...[[fefBf"fO

**□Ÿ**□Ú'±f`fFfbfN't,Ü,½,Í□Ú'±'t,É□ufRf"fsf...□[f^,ĺf,fff€,©,ç,Ì ‰ž"š,ðŽó□M,μ,Ü,¹,ñ□v,Æ,¢,¤f□fbfZ□[fW,ª•\ަ,³,ê,é□B ,±,Ìf□fbfZ□[fW,ª•\ަ,³,ê,½□ê□‡□A

,P□Df,fff€,ª□Úʻ±,³,ê,Ä,¢,È,¢□A,Ü,½,ĺ"dŒ¹,ª"ü,Á,Ä,¢,È,¢□B

,Q□Df,fff€,ÌfZfbfgfAfbfv,ª□³□í,É□s,í,ê,Ä,¢,È,¢□B

,Æ,¢,¤Œ´´`ö,ª□l,¦,ç,ê,Ü,,'□Bf,fff€,ª□³,µ,□Ú'±,³,ê,Ä,¢,é,©□A"dŒ¹,ª"ü,Á,Ä,¢,é,©,ðf`fFfbfN,µ,Ä,-,¾,³,¢□B'å□ä•v,È□ê□‡,Í□A,Q□D,̉"\□«,ª, ,è,Ü,·,Ì,Å□A□ufRf"fgf□□[f<fpflf<□v,Ì□uf,fff€□v,ðf\_fuf<f NfŠfbfN,µ,Ä□uf,fff€,Ìfvf□fpfefB□v,̉æ-Ê,ð•\ަ,µ□Af,fff€,Ì□Ý'è,ðŠm"F,µ,Ä,Ý,Ä,,¾,³,¢□B

#### \_\_Ÿ\_\_Ú'±f`fFfbfN'†,Ü,½,Í\_\_Ú'±'†,É\_\_uf,fff€,ª‰ž"š,μ,Ü,¹,ñ\_□v,Æ,¢,¤f\_]fbfZ\_[[fW,ª•\ ަ,³,ê,é\_B

f,fff€,É,æ,Á,Ä,Í□Af,fff€,Ì'ljÁ□Ý'è,ª•K—v,È□ê□‡,ª, ,è,Ü,·□B f,fff€,Ì'ljÁ□Ý'è,ð,·,é,½,ß,É,Í□A□ufRf"fgf□□[f<fpflf<□v,Ì□uf,fff€□v,ðf\_fuf<fNfŠfbfN,µ,Ä□uf,fff€ ,Ìfvf□fofefB□v,̉æ-Ê,ð□o,µ,½, ,Æ□AŒ»□ÝfZfbfgfAfbfv,³,ê,Ä,¢,éf,fff€,Ì'†,©,ç□Ý'è,·,éf,fff€-¼,ðfNfŠfbfN,µ,Ä'I'ð,µ,Ä,©,ç□A□ufvf□fofefB□vf{f^f",ðfNfŠfbfN,µ,Ü,·□B 'I'ð,µ,½f,fff€,Ìfvf□fpfefB,̉æ-Ê,ª•\ަ,³,ê,Ü,·,Ì,Å□A□u□Ú'±□v,Ìf^fO,ðfNfŠfbfN,µ,Ä□A□Ú'± ,Ìfvf□fpfefB,̉æ-Ê,ð•\ަ,³,¹,Ü,·□B

,¤,Ü,"d<sup>~</sup>b,ª,©,©,ç,È,¢,æ,¤,Å,µ,½,ç∏A,±,̉æ– Ê,Ì□ufg□[f",ð'Ò,Á,Ä,©,çf\_fCf"f<,·,é□v,Ìf`fFfbfN,ðŠO,µ,Ä,©,ç□A□u□Ú□×□Ý'è□vf{f^f",ðfNfŠfbfN,µ ,Ä□A□u□Ú'±,Ì□Ú□×□Ý'è□v‰æ–Ê,Ì□u'ljÁ□Ý'è□v,Ì□€–Ú,É□ux3□v,Æ"ü—Í,µ,Ä,Ý,Ä,,¾,³,¢□B,¤ ,Ü,"d<sup>~</sup>b,ª,©,©,é,±,Æ,ª, ,è,Ü,·□B

Œg'Ñ"d<sup>~</sup>b—p,ÌPCMClAfJ□[fh,ð,²Žg—p,Ì□ê□‡,à□Af,fff€,Ì′ljÁ□Ý′è,ª•K—v,È□ê□‡,ª, ,è,Ü,·□B□Ý′è" à—e,É,Â,¢,Ä,Í□AŠePCMClAfJ□[fh,Ìf}fjf...fAf<,ðŽQ□Æ,μ,Ä,,¾,3,¢□B

#### \_\_\_Ÿ\_\_Ú'±f`fFfbfN't,Ü,½,Í\_\_Ú'±'t,É\_uf\_fCf"f<\_@æ,ÌfRf"fsf...\_[[f^,©,ς\_]Ø'f,³,ê,Ü,μ,½\_]v,Æ,¢ ,¤f\_[fbfZ\_\_[fW,ª•\ަ,³,ê,é\_]B

,±,Ìf□fbfZ□[fW,ª•\ަ,³,ê,½□ê□‡□A ,P□DID,Ü,½,ĺfpfXf□□[fh,ªŠÔ^á,Á,Ä,¢,é□B ,Q□D"d<sup>°</sup>b"Ô□†,ªŠÔ<sup>^</sup>á,Á,Ä,¢,é□B ,R□DfAfNfZfXf|fCf"fg,ª□¬ŽG,μ,Ä,¢,é□B ,Æ,¢,¤Œ<sup>^^</sup>ö,ª□l,¦,c,ê,Ü,·□BID□AfpfXf□□[fh,¨,æ,Ñ"d<sup>°</sup>b"Ô□†,ðf`fFfbfN,μ,Ä,Ý,Ä,,¾,³,¢□BŠÔ<sup>^</sup>á,¢

,Æ,¢,¤Œ 0,≝∐ı,;,ç,ë,0,⊡BID∐AjpjXj∐∐j'n, ,æ,Ň d b 0∐1,0j JFjbjŇ,µ,A,1,A,,,¾,,,ų∐BSO a,¢ ,ª,È,¢,æ,¤,Å,µ,½,ç∏A,R∏D,̉"\[[«,à, ,è,Ü,·,Ì,Å∏A,µ,Î,ç,ŽžŠÔ,ð,¨,¢,Ä,©,ç∏Ú'±,µ,Ä,Ý,Ä,,¾,³,¢[]B •t~^

^ê"□Ú'±,Å,Í□AfCf"f^□[flfbfg,Ì□Ú'±,É∙K—v,È□Ý'è,ÍŽ©"®,Å□s,¤,æ,¤,É,È,Á,Ä,¢ ,Ü,·,ª□A,â,Þ,ð"¾, ¸ŒÂ∙Ê,Ì□Ý'è,ð,·,é□ê□‡,Í□A^ȉº,Ì□€-Ú,ðŽQ□l,É□s,Á,Ä,,¾,³,¢□B

f\_fCf,,,f<fAfbfvflfbfgf[][[fN,ÌfCf"fXfg[[f<•û-@ <u>TCP/IP,ÌfCf"fXfg[[f<•û-@</u> f\_fCf,,,f<fAfbfv[]Ú'±,Ì[]Ý'è•û-@ f\_fCf,,,f<fAfbfv[]Ú'±,Ì•û-@

# $f_fCf_{,f}^{fAfbfvflfbfgf} [] [[fN, lfCf"fXfg][f < • \hat{u} - @$

,**P**□**D**Windows95/98,ÌCD-ROM,ðfhf‰fCfu,ÉfZfbfg,µ,Ü,·□B

**,Q**□**D**f^fXfNfo[[,Ì□ufXf^[[fg□vf□fjf... [["à,Ì□u□Ý'è□v□¨□ufRf"fgf□□[f<fpflf<□v,ðŽÀ□s,µ,Ä□AfRf"fgf□□[f<fpflf<,ðŠJ,«,Ü,·□B

 $, \textbf{R} \square \textbf{D} f R f"f g f \square [f < f p f | f < , \hat{l} \square u f A f v f \check{S} f P \square [f V f \ddagger f", \hat{l}' C ‰ \acute{A}, \mathcal{A} \square \hat{\square} @ \square v, \delta f_f u f < f N f \check{S} f b f N, \mu, \ddot{U}, \cdot \square B$ 

**,S**□**D**□ufAfvfŠfP□[fVf‡f",Ì′ljÁ,Æ□í□œ,Ìfvf□fpfefB□v,̉æ–Ê,ª•\ަ,³,ê,é,Ì,Å□A□ã,É•\ަ,³,ê,Ä,¢,é□uWindowsftf@fCf<□v,Æ,¢,¤f^fu,ðfNfŠfbfN,µ,Ü,·□B

**,T**□**D**□uftf@fCf<,ÌŽí—Þ□v,Æ,¢,¤—",É•\ަ,³,ê,Ä,¢,é'†,©,ç□u'Ê□M□v,ð'l'ð□ifNfŠfbfN□j,µ□A□u□à-¾□v—",Ì'†,É, ,é□u□Ú□×□vf{f^f",ðfNfŠfbfN,µ,Ü,·□B

**,V□D□**uftf@fCf<,ÌfRfs**□**[**□**v,̉æ–Ê,ª•\ަ,³,ê,Ü,·**□**B

$$\begin{split} \textbf{W} & [ \textbf{D}, \mu, \hat{l}, \varsigma, , , \acute{e}, \& [] ufAfvfŠfP[[[fVf\ddaggerf", \hat{l}'C& \acute{A}, \& [] (] @, \hat{l}fvf[]fpfefB[]v, \hat{l} & æ-\hat{E}, \acute{E}- \\ & \&, \acute{e}, \hat{l}, \& [] A [] uOK[]vf{f}^f", ðfNfŠfbfN, \mu, Ä [] [--1, \mu, Ä, , ]<sup>3</sup>(4, ], e], ± \\ & , \acute{e}, Åf_fCf, , f < fAfbfvflfbfgf[] [[fN, \hat{l}fCf"fXfg[[[s < ...]] (f < ...] (f < ...] (f < .$$

### TCP/IP,ÌfCf"fXfg[[f<•û-@

 $\label{eq:powerseries} \begin{array}{l} \textbf{P} \Box \textbf{D} f^{f} X f N f o \Box [, l ] u f X f^{D} [ f g \Box v f \Box f j ] \dots \\ \Box ["`a, l ] u \Box Y' e \Box v \Box \Box u f R f" f g f \Box \Box [ f < f p f ] f < ] v, ð Ž À \Box s, \mu, Ä \Box A f R f" f g f \Box \Box [ f < f p f ] f < , ð Š J, «, Ü, · \Box B \\ \end{array}$ 

 $, \textbf{Q} \square \textbf{D} f R f "fg f \square [f < f p f | f < , ] \square u f | f b f g f \square [f N \square v, \delta f_f u f < f N f Š f b f N, \mu, Ü, \cdot \square B$ 

**,R**□**D**□uflfbfgf□□[fN□v,̉æ–Ê,ª•\ަ,³,ê,é,Ì,Å□A□u'ljÁ□v,Ìf{f^f",ðfNfŠfbfN,µ,Ü,·□B

**,S**□**D**□uflfbfgf□□[fN□\□¬ftf@fCf‹,Ì'ljÁ□v,̉æ-Ê,ª•\ ަ,³,ê,é,Ì,Å□A□ufCf"fXfg□[f‹,·,éflfbfgf□□[fN□\□¬ftf@fCf‹□v,Ì —",Ì'†,Ì□ufAf\_fvf^□v,ðfNfŠfbfN,µ,Ä"½"],³,¹,Ü,·□B "½"],³,¹,½,ç□A□u'ljÁ□vf{f^f",ðfNfŠfbfN,µ,Ü,·□B

**,TDU**lfbfgf**D**[[fNfAf\_fvf^,Ì'ljÁ**D**v,̉æ-Ê,ª•\ަ,³,ê,é,Ì,Å**D**A**D**u**D**\*'¢Œ³Dv,Ì —",ÌMicrosoft,ðfNfŠfbfN,μ,Ä"½"],³,¹,Ü,·**D D**Uflfbfgf**DD**[fNfAf\_fvf^Dv,Ì—",ÉDuf\_fCf,,f<fAfbfvfAf\_fvf^Dv,Æ,¢,¤Ds,ª•\ަ,³,ê,½,± ,Æ,ðŠm"F,μ,½,çDuOK**D**vf{f^f",ðfNfŠfbfN,μ,Ü,·DB

 $\label{eq:linearcondition} \begin{array}{l} \textbf{J} = \label{eq:linearcondition} \\ \textbf{J} = \label{eq:linearcondition} \\ \textbf{J} = \label{eq:linearcondindition} \\ \textbf{J} = \label{eq:linearcondit$ 

 $\begin{array}{l} \textbf{W} \square \textbf{D} \square uflfbfgf \square [fN, lfvf \square fgfRf<, l'1'ð \square v, l^{\infty} æ - Ê, ^{a} \bullet \Ž ¦, ^{3}, ê, é, l, A \square A \square u \square »' ¢ Œ ^{a} □ v, l \\ -- ", l Microsoft, ð fNf Š fbfN, µ, Ä''½"], ^{3}, ^{1}, Ü, \cdot \square B \\ \square uflfbfgf \square [fNfvf \square fgfRf< □ v, l -- ", l \square u TCP/IP □ v, ð fNf Š fbfN, µ, Ä''½"], ^{3}, ^{1} \square A \square u O K \square vf {f^f", ð fNf Š fbfN, µ, Ü, · \square B } \end{array}$ 

**,X**□D□uflfbfgf□□[fN]v,̉æ-Ê,É-ß,é,Ì,Å□A□uŒ»□Ý,Ìflfbfgf□□[fN,Ì□\□¬□v,Ì—",ÉTCP/IP,Æ,¢ ,¤□s,ª•\ަ,³,ê,Ä,¢,é,±,Æ,ðŠm"F,μ,½,ç□uOK□vf{f^f",ðfNfŠfbfN,µ,Ü,·□B,»,¤ ,·,é,Æ□Ä<N"®,·,é,©,Ç,¤,©,Ìf□fbfZ□[fW,ª•\ަ,³,ê,é,Ì,Å□A□uOK□vf{f^f",ðfNfŠfbfN,µ,Ä,-,¾,³,¢□BfRf"fsf...□[f^,ªŽ©"®"I,É□Ä<N"®,µ,Ü,·□B ,±,ê,ÅTCP/IP,ÌfCf"fXfg□[f<,ÍŠ®—¹,Å,·□B

### f\_fCf,,,f<fAfbfv[]Ú'±,Ì[]Ý'è•û-@

 $\label{eq:product} \begin{array}{l} \textbf{P} \Box Df^{fXfNfo}[[,] \Box ufXf^{[fg]}vf \Box fjf... \Box ["à,] \Box ufvf \Box fOf \\ \%f \in \Box v \Box \Box \Box ufAfNfZfTfŠ \Box v \Box \Box \Box uf_fCf,, f < fAfbfvf lfbfgf \Box \Box [fN \Box v, A \Box Af_fCf,, f < fAfbfvf lfbfgf \Box \Box [fN,] f \in fBf"fhfE, \delta \cdot \langle Z |, {}^3, {}^1, U, \cdot \Box B \end{array}$ 

,**R**□D□u□V,µ,¢□Ú'±□v,̉æ-Ê,ª•\ަ,³,ê,é,Ì,Å□A□u□Ú'±-¼□v,Ì—",É□Ú'±-¼,δ□Ý'è,µ,Ü,·□B□i'Ê□í,Í□Ú'±,·,éfvf□fofCf\_,Ì-¼'O,δ□Ý'è,µ,Ü,·□j,Ü,½□A□uf,fff€,Ì'I'ð□v,Ì —",É□AWindows,É□Ý'è,³,ê,Ä,¢,éf,fff€,ª•\ަ,³,ê,Ä,¢,é,©,Ç,¤,©Šm"F,µ,Ä,,¾,³,¢□B,à,µ‰½,à•\ ަ,³,ê,Ä,¢,È,¢□ê□‡,Í□Af,fff€,Ì□Ý'è,ð□s,Á,Ä,,¾,³,¢□B □Ý'è,ª□I,í,Á,½,ç□A□uŽŸ,Ö□vf{f^f",ðfNfŠfbfN,µ,Ä,,¾,³,¢□B

**,S**□**D**□Ú'±□æ,Ì"d<sup>°</sup>b"Ô□†,ð□Ý'è,·,鉿-Ê,É,È,é,Ì,Å□A□uŽsŠO‹Ç"Ô□v,<sup>~</sup>,æ,Ñ□u"d<sup>°</sup>b"Ô□†□v,Ì —",ÉŒ\_-ñ,µ,½fvf□fofCf\_,ÌfAfNfZfXf|fCf"fg,Ì"d<sup>°</sup>b"Ô□†,ð□Ý'è,µ,Ä,,¾,³,¢□B,Ü,½□A□u□'"Ô□†□v,Ì —",Ì'†,©,ç□u"ú-{(81)□v,ð'I'ð,µ,Ä,,¾,³,¢□B □Ý'è,ª□I,í,Á,½,ç□A□uŽŸ,Ö□vf{f<sup>\*</sup>f,ðfNfŠfbfN,µ,Ä,,¾,³,¢□B

**,T**□**D**Šm"F,̉æ-Ê,ª•\ަ,³,ê,é,Ì,Å□A□uŠ®—¹□vf{f^f",ðfNfŠfbfN,µ,Ä,-,¾,³,¢□B□Ý'è,ð,â,è'¼,µ,½,¢□ê□‡,Í□A□u-ß,é□vf{f^f",ðfNfŠfbfN,∙,é,Æ,P,'O,̉æ-Ê,Éß,é,Ì,Å□A•K—v,È□C□³,ð,µ,Ä,©,ç□uŽŸ,Ö□vf{f^f",ÅŠm"F‰æ-Ê,Ü,Å-ß,Á,Ä,,¾,³,¢□B

 $\begin{array}{l} \textbf{J} \square \textbf{D} f_f Cf_{,f} \langle fAfbf v f | fbfgf \square [[fN, ] fEfBf" fhfE"a, É \square V, \mu, \square ] \neg, \mu, \frac{1}{2} fAfCfRf", a' C, (A, a, a, b, U, \square B, (A, A), A) \\ (A, A) \cap A f \square ff ff, A f N f S f b f N, (A, A), (A, A), (A$ 

 $\label{eq:constraint} \begin{array}{l} \textbf{W} \square \textbf{D} \square ufT \square [fo \square [, lŽí - P \square v, l‰æ - Ê, ª • \ަ, ³, ê, é, l, Å \square A \square uŽg - p, Å, «, éflfbfgf \square [fNfvf \square fgfRf < \square v, l] \\ - ", lTCP/IP^ÈŠO, lf`fFfbfN, ð‰ð \squareœ, µ \square A \square uTCP/IP, l \square Ý'è □ vf {f^f", ðfNfŠfbfN, µ, Ü, · □B \\ \end{array}$ 

,**X**□D□uTCP/IP□Ý'è□v,̉æ-Ê,ª•\ަ,³,ê,é,İ,Å□A□ufz□[f€fT□[fo□[fAfhfŒfX,ðŽw'è□v,Ìf ‰fWflf{f^f",ðfNfŠfbfN,µ,Ä'l'ð,µ,Ü,·□B□X,É,»,̉º,Ì□ufvf‰fCf}fŠDNS□v,Ì—",ÉŒ\_ñ,µ,½fvf□fofCf\_,©,ç'—,ç,ê,Ä,«,½DNSfAfhfŒfX,ð"ü—ĺ,µ,Ä,,¾,³,¢□B "ü—ĺ,µ,½,ç□uOK□vf{f^f",ðfNfŠfbfN,µ,Ä,,¾,³,¢□B '□□F□ufvf‰fCf}fŠDNS□v,ĺ□Afvf□fofCf\_,É,æ,Á,Ä,Í-¼□Ì,ª^Ù,È,é□ê□‡,à, ,é,Ì,Å□A'□^Ó,µ,Ä,,¾,³,¢□B

**,P,O**□**D**fvf□fpfefB,̉æ-Ê,É-ß,é,Ì,Å□A□uOK□vf{f^f",ðfNfŠfbfN,µ,Ä,,¾,³,¢□B ,±,ê,Åf\_fCf,,f<fAfbfv□Ú'±,Ì□Ý'è,ÍŠ®-<sup>1</sup>,Å,·□B

### f\_fCf"f<fAfbfv□Ú'±,Ì•û-@

 $\label{eq:product} \begin{array}{l} \textbf{P} \Box Df \form{f} fXfNfo \cite{f} fv \form{f} fv \form{f} fv \f$ 

 $, \mathbf{Q} \square \mathbf{D} \square uf_fCf_{,,} f < fAfbfv \square U' \pm, i \square Y' e \cdot \hat{u} - @ \square v, A \square i \square \neg, \mu, \frac{1}{2} fAfCfRf'', \delta f_fuf < fNf ŠfbfN, \mu, A, , \frac{3}{4}, 3, C \square B$ 

**,R**□**D**□u□Ú'±□v,̉æ-Ê,ª•\ަ,³,ê,é,Ì,Å□A□uft□[fU□[-¼□v,Æ□ufpfXf□□[fh□v,Ì—",ÉŒ\_ñ,µ,½fvf□fofCf\_,©,ç'—,ç,ê,Ä,«,½ft□[fU□[-¼,ÆfpfXf□□[fh,ð"ü—ĺ,µ,Ü,·□B "ü—ĺ,µ,½,ç□u□Ú'±□vf{f^f",ðfNfŠfbfN,µ,Ä,,¾,³,¢□B '□□F□uft□[fU□[-¼□v,¨,æ,Ň□ufpfXf□□[fh□v,Í□Afvf□fofCf\_,É,æ,Á,Ä,Í-¼□Ì,ª^Ù,È,é□ê□‡,à, ,é,Ì,Å□A' □^Ó,µ,Ä,,¾,³,¢□B 'å'ï,Ì□ê□‡□A□uft□[fU□[-¼□v,Í□uft□[fU□[ID□v,Ü,½,Í□uID□v,Æ,¢,¤-¼□Ì,É,È,Á,Ä,¢,Ü,·□B

**,S**□**D**□uf\_fCf,,f<'t□D□D□D□v□X,É,»,ÌŽŸ,É□uft□[fU□[-¼,ÆfpfXf□□[fh,ðŠm"F't□D□D□D□v,Æ,¢ ,¤f□fbfZ□[fW,ª•\ަ,³,ê□A□u\*\*\*\*\*bps,Å□Ú'±□v,Æ,¢,¤f□fbfZ□[fW,ª•\ަ,³,ê,ê,Î□Ú'±,ÍŠ®—¹,Å,·□B •\ަ,³,ê,È,¢□ê□‡,Í□Aft□[fU□[-¼,Ü,½,ÍfpfXf□□[fh,ªŠÔ^á,Á,Ä,¢,é,©□A‰ñ□ü,ª□¬ŽG,µ,Ä,¢,é‰Â″\ □«,ª, ,è,Ü,·□Bft□[fU□[-¼]AfpfXf□□[fh,ðŠm"F,µ□AŠÔ^á,¢,ª,È,¯,ê,Î,µ,Î,ç,ŽžŠÔ,ð,¨,¢ ,Ä,©,ç□Ä"x□Ú'±,µ,Ä,Ý,Ä,,¾,³,¢□B